Abteilung Hochbau

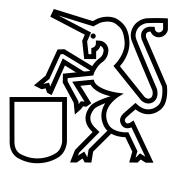

### Handbuch zur Benutzung eBaugesucheZH für Gesuchsteller

#### Inhaltsverzeichnis

| 1. | Einlei                         | tung                                            |                                                  | 3  |  |
|----|--------------------------------|-------------------------------------------------|--------------------------------------------------|----|--|
|    | 1.1.                           | Einstie                                         | eg in eBaugesucheZH                              | 3  |  |
|    | 1.2.                           | Benutz                                          | zerkonto                                         | 3  |  |
|    | 1.3.                           | uchsgruppen / Authentisierungsmethode auswählen | 4                                                |    |  |
|    | 1.4.                           | Startse                                         | eite                                             | 4  |  |
|    | 1.5.                           | Bauge                                           | such "neues Projekt erstellen"                   | 4  |  |
| 2. | Erfas                          | sung Ba                                         | ugesuch                                          | 5  |  |
|    | 2.1.                           | Projekt                                         | t (Projekt wird mit dem Projekttitel bezeichnet) | 5  |  |
|    | 2.2.                           | Zugriffs                                        | sberechtigte                                     | 5  |  |
|    | 2.3.                           | Grunds                                          | stück suchen und anwählen                        | 6  |  |
|    | 2.4.                           | Bauge                                           | such erstellen                                   | 7  |  |
|    |                                | 2.4.1.                                          | Allgemeine Angaben:                              | 7  |  |
|    |                                | 2.4.2.                                          | Bauvorhaben                                      | 8  |  |
|    |                                | 2.4.3.                                          | Projektbezogene Angaben                          | 8  |  |
|    |                                | 2.4.4.                                          | Verfahrensrechtliche Angaben                     | 9  |  |
|    |                                | 2.4.5.                                          | Baurechtliche Angaben                            | 9  |  |
|    |                                | 2.4.6.                                          | Umweltrechtliche Angaben                         | 10 |  |
|    |                                | 2.4.7.                                          | Sicherheit                                       | 10 |  |
|    |                                | 2.4.8.                                          | Ausnahmegesuch                                   | 11 |  |
|    | 2.5.                           | Zusatz                                          | formulare                                        | 11 |  |
|    | 2.6.                           | Dokum                                           | nente                                            | 12 |  |
|    |                                | 2.6.1.                                          | Dokumentenbezeichnung                            | 12 |  |
|    |                                | 2.6.2.                                          | Zusammenfassung                                  | 13 |  |
|    |                                | 2.6.3.                                          | Eingabequittung                                  | 13 |  |
|    | 2.7.                           | Sende                                           | n                                                | 13 |  |
| 3. | Aktior                         | nen                                             |                                                  | 14 |  |
|    | 3.1.                           | Infoma                                          | ails                                             | 14 |  |
|    | 3.2.                           | Eingan                                          | ng bestätigen                                    | 14 |  |
|    | 3.3. Aktenergänzung einfordern |                                                 |                                                  |    |  |

### Stadt Dübendorf

Abteilung Hochbau

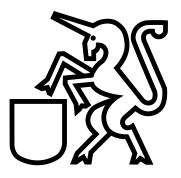

|    | 3.4.  | Vollständigkeit melden               | 14 |
|----|-------|--------------------------------------|----|
|    | 3.5.  | Austauschpläne freigeben             | 15 |
|    | 3.6.  | Wechsel freigeben                    | 15 |
|    | 3.7.  | Projektänderung freigeben            | 15 |
|    | 3.8.  | Baufreigabe erteilen                 | 15 |
|    | 3.9.  | Verzicht bestätigen                  | 16 |
|    | 3.10. | Mitteilung an Gesuchsteller          | 16 |
|    | 3.11. | Baurechtsentscheid eröffnen          | 16 |
|    | 3.12. | Übersicht Aktionen der Gesuchsteller | 16 |
|    | 3.13. | Beispiel: Verlauf des Baugesuches    | 17 |
| 4. | Reduk | tion der Baubewilligungsgebühr       | 17 |
| 5. | Suppo | rt für Fragen                        | 18 |

### Stadt Dübendorf

Abteilung Hochbau

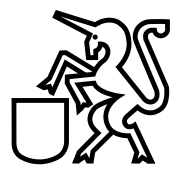

#### 1. Einleitung

Dieses Handbuch verschafft einen Überblick über die Anwendungen, welche über die Plattform eBaugesuche ZH möglich sind.

#### 1.1. Einstieg in eBaugesucheZH

Starten Sie den Browser (vorzugsweise Chrome oder IE) und geben Sie folgende Adresse ein:

#### portal.ebaugesuche.zh.ch

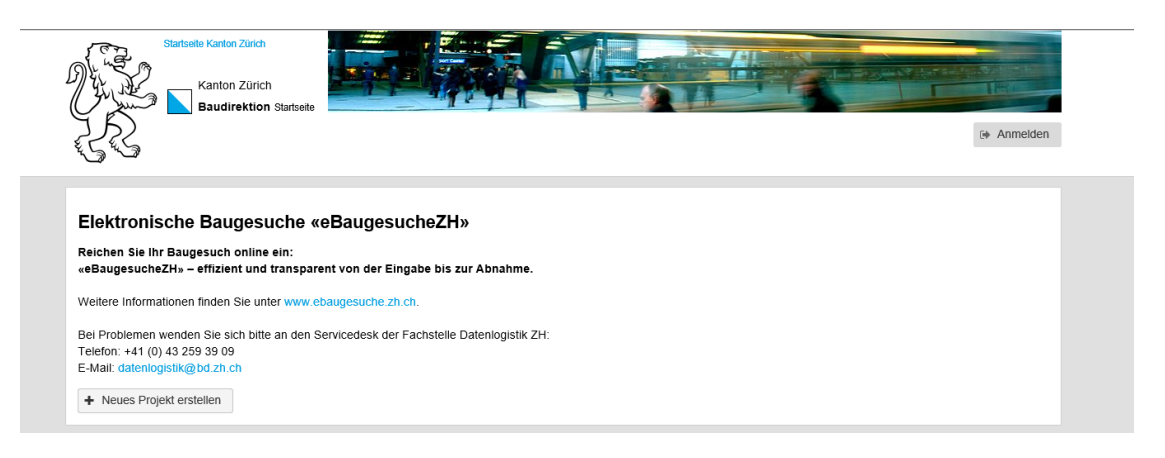

#### 1.2. Benutzerkonto

Unter "Anmelden" können Sie sich mit Ihrem Benutzerkonto anmelden oder Sie können dort ein neues Benutzerkonto erstellen.

Abteilung Hochbau

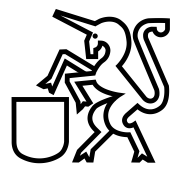

#### 1.3. Anspruchsgruppen / Authentisierungsmethode auswählen

Bitte wählen Sie die korrekte Anspruchsgruppe aus (Private und Unternehmen, Angestellte des Kantons, Angestellte der Gemeinde)

#### Login eBaugesucheZH

Wählen Sie Ihre Authentisierungsmethode aus

| Immer verwenden            | Login Private und Unternehmen | Angestellte des Kantons | Angestellte der Gemeinde |
|----------------------------|-------------------------------|-------------------------|--------------------------|
| Auswalli Auswalli Auswalli | Immer verwenden               | Immer verwenden         | Immer verwenden          |

#### 1.4. Startseite

Die Startseite gibt einen Überblick über alle Baugesuche, welche Sie auf der Plattform eingereicht oder in Bearbeitung haben.

#### Elektronische Baugesuche «eBaugesucheZH»

| Zu erledigen (1) |                      |            |                      |                          | Q                     | Suche              |                |
|------------------|----------------------|------------|----------------------|--------------------------|-----------------------|--------------------|----------------|
| Karte            |                      | Titel 🌲    |                      |                          | Gemeinde 🌩            | Erstellt am 🌲      | Aktion         |
|                  |                      | eee        |                      |                          | Dübendorf             | 21.11.2019         | <b>面</b><br>42 |
| Eingereicht (2)  |                      |            |                      |                          | ٩                     | Suche              |                |
| Karte            | Titel ≑              | Gemeinde 🌩 | Eingereicht am<br>\$ | Status ≑                 | Gemeindemitarbeiter ≑ | Baudossiernummer ≑ | Aktion         |
| -                | Neubau MFH           | Dübendorf  | 01.11.2019           | Baugesuch<br>eingereicht |                       |                    | ආ              |
|                  | Umbau Altes Oberdorf | Dübendorf  | 01.11.2019           | Baugesuch<br>eingereicht |                       |                    | ර              |

+ Neues Projekt erstellen

Unter dem Login können Sie auch Ihre vorhandenen Baugesuche, welche über die Plattform eingereicht wurden, sehen. Zudem können Sie ebenfalls den Verlauf Ihres Bauvorhabens sehen und verfolgen, bei welchem Bearbeitungsschritt Ihr Bauvorhaben ist (siehe auch 3.13).

#### 1.5. Baugesuch "neues Projekt erstellen"

Sie können ein neues Baugesuch über diese Plattform unter "neues Projekt erstellen" erfassen und einreichen.

### Stadt Dübendorf

Abteilung Hochbau

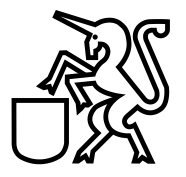

#### 2. Erfassung Baugesuch

#### 2.1. Projekt (Projekt wird mit dem Projekttitel bezeichnet)

- Projekttitel: z.B. Neubau Einfamilienhaus mit Doppelgarage
- Beschreibung (Projekt kurz mit Stichwörtern erläutern)
- Gemeinde: "Dübendorf" auswählen
- Datenschutzbestimmungen und Nutzungsregelungen akzeptieren

| 1<br>Projekt                           | 2<br>Zugriffsberechtigte | $\geq$     | 3<br>Grundstücke | $\geq$     | 4<br>Baugesuch | $\geq$ | 5<br>Zusatzformulare | $\geq$ | 6<br>Dokumente | $\geq$ | 7<br>Senden       |
|----------------------------------------|--------------------------|------------|------------------|------------|----------------|--------|----------------------|--------|----------------|--------|-------------------|
| Projekt                                |                          |            |                  |            |                |        |                      |        |                |        | < >               |
| Projekttitel*                          |                          |            |                  |            |                |        |                      |        |                |        |                   |
| Beschreibung*                          |                          |            |                  |            |                |        |                      |        |                |        | $\langle \rangle$ |
| Gemeinde*                              | Gemeinde wähle           | n          |                  |            | $\sim$         |        |                      |        |                |        |                   |
| Ja, ich habe die Dat<br>akzeptiere sie | enschutzbestimmungen     | und Nutzur | ngsregelungen g  | elesen und | 1              |        |                      |        |                |        |                   |
|                                        |                          |            |                  | < Zur      | ück Weiter     | · >    |                      |        |                |        |                   |

#### 2.2. Zugriffsberechtigte

Hier können Sie die Zugriffsrechte definieren, welche zugriffsberechtige Dritte zu einem Baugesuch ebenfalls Zugang zu dem Baugesuch erhalten sollten.

Durch "Hinzufügen" kann ein weiterer Zugriffsberechtigter definiert werden und der entsprechende Zugriff (Vollzugriff, Lesezugriff) vergeben werden.

- **Lesezugriff:** Ein Zugriffsberechtigter mit Lesezugriff kann das Baugesuch lediglich anschauen.
- **Vollzugriff:** Ein Zugriffsberechtigter mit Vollzugriff kann das Baugesuch bearbeiten.

Abteilung Hochbau

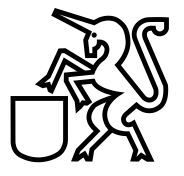

#### 2.3. Grundstück suchen und anwählen

Das Grundstück kann mit verschiedenen Suchbegriffen gesucht und ausgewählt werden:

- Versicherungsnummer / Gebäudenummer (zum Beispiel Vers.-Nr. 4321)
- Katasternummer / Grundstücknummer (zum Beispiel Kat.-Nr. 16217)
- Adresse (Usterstrasse 2)

Achtung: Das Grundstück kann über die Versicherungsnummer schneller gefunden werden.

| tigte Grundstücke          | 4<br>Bauges                   |                 |                       | 5<br>zformulare             |      |  |
|----------------------------|-------------------------------|-----------------|-----------------------|-----------------------------|------|--|
| vählt.                     |                               |                 |                       |                             |      |  |
| Grundstück über Eingabe de | r Versicherungsnum            | mer suche       | en:                   |                             | ×    |  |
| Versicherungsnummer        | 7                             | 717             |                       |                             |      |  |
|                            |                               | <b>Q</b> Grunds | tück suchen           |                             |      |  |
|                            | Adresse<br>Adlerstrasse 12    |                 | Koordina<br>2688919.2 | <b>ten</b><br>294 / 1250356 | 5.06 |  |
| The sea and the            | EGRID<br>CH7703777594         | 42              | Fläche<br>1037 m²     |                             |      |  |
|                            | <b>Grundstücksnr</b><br>17604 | r.              | Nutzung<br>Wohnzone   | e viergeschos               | sig  |  |
|                            |                               |                 | Hinzufügen            | Abbreche                    | n    |  |
|                            |                               |                 |                       |                             |      |  |

### Stadt Dübendorf

Abteilung Hochbau

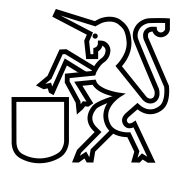

#### 2.4. Baugesuch erstellen

Beim Baugesuch werden alle relevanten Angaben, wie auf dem bisherigen Baugesuchsformular ausgewählt und eingetragen.

Es gibt für die Erfassung der Baugesuche folgendes Register:

- Allgemeine Angaben
- Bauvorhaben
- Projektbezogene Angaben
- Verfahrensrechtliche Angaben
- Baurechtliche Angaben
- Umweltrechtliche Angaben
- Sicherheit
- Ausnahmegesuch

#### 2.4.1. Allgemeine Angaben:

| gesuch                          | <                                                                                                    |
|---------------------------------|----------------------------------------------------------------------------------------------------|
| Ilgemeine Angaben               | ✓ 1. Allgemeine Angaben                                                                                                    |
| Bauvorhaben                     | Hier definieren Sie, welche Person welchem Verantwortungsbereich zugeordnet ist. Pro Verantwortungsbereich muss mindestens eine Person eingetrag                                                                                                    |
| Projektbezogene<br>Angaben      | werden.                                                                                                    |
| Verfahrensrechtliche<br>Angaben | Gesuchsteller/in                                                                                                    |
| Baurechtliche                   |                                                                                                    |
| Umweltrechtliche                | Grundeigentümer/in                                                                                                    |
| Angaben                         | + Grundeigentümer/in                                                                                                    |
| Sicherheit                      |                                                                                                    |
| Ausnahmegesuch                  | Projektverfasser/in                                                                                                    |
|                                 | + Projektverfasser/in                                                                                                    |
|                                 | Separate Rechnungsadresse  Rechnungsadresse                                                                                                    |
|                                 | Bevollmächtigte Vertretung 0         Hier wird die Adresse derjenigen Person erfasst, welche als bevollmächtigte Vertretung in allen Belangen des Baugesuchverfahrens gegenüber den zuständigen Amtisstellen auflitt und demzufolge im Auftrag die damit zusammenhängenden Mitteilungen und Entscheide empfängt. Die Zustelladresse muss in der Schweiz sein.         +       Vertretung |
|                                 | Vertretung Eigentümerschaft<br>Erfassen Sie hier die Adresse derjenigen Person, welche als Vertretung der Eigentümerschaft in allen Belangen des Baugesuchverfahrens                                                                                                    |

### Stadt Dübendorf

Abteilung Hochbau

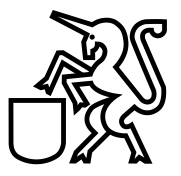

#### 2.4.2. Bauvorhaben

#### Baugesuch

| Baugesuch                         |                                             |                         |                     |           |          |                  |           | <  |
|-----------------------------------|---------------------------------------------|-------------------------|---------------------|-----------|----------|------------------|-----------|----|
| 1 Allgemeine Angaben              | ✓ <u>2. Bauvorhaben</u>                     |                         |                     |           |          |                  |           |    |
| 2 Bauvorhaben                     | Was möchten Sie bewilligen lasse            | n?*                     |                     |           |          |                  |           |    |
| 3 Projektbezogene                 | Neubau                                      | Erweiteru               | ng / Anbau 🚯        |           |          |                  |           |    |
| Angaben                           | Umbau / Sanierung                           | Nutzungs                | änderung            |           |          |                  |           |    |
| 4 Verfahrensrechtliche<br>Angaben | Abbrucharbeiten                             | Abbruch i               | n Kernzone          |           |          |                  |           |    |
| 5 Baurechtliche                   | Terrainveränderung                          | Mauer / E               | infriedung 0        | 0         |          |                  |           |    |
| Angaben<br>6 Limweltrechtliche    | Erdsonde                                    | Bewilligur<br>Solaranla | igspflichtige<br>ge |           |          |                  |           |    |
| Angaben                           | übrige Anlage / Ausstattung /<br>Ausrüstung | Reklamea                | inlage              |           |          |                  |           |    |
| 7 Sicherheit                      |                                             | Kleinbaut               | 9                   |           |          |                  |           |    |
| 8 Ausnahmegesuch                  | Aussenanceme                                | (BF ≥ 6 m               | ² / h ≥ 2,50 m)     |           |          |                  |           |    |
|                                   | Aussenrenovation                            | Grenzänd                | erung / Parzell     | ierung    |          |                  |           |    |
|                                   | Gastronomiebetrieb                          |                         |                     |           |          |                  |           |    |
|                                   | Liegt das Projekt innerhalb oder aus        | serhalb der Bau         | one?*               |           |          | ausserhalb       | o innerha | lb |
|                                   | Demneren sie die für das Gesuch re          | evante zonenal          | u(en)               |           |          |                  |           |    |
|                                   | Wohnzone viergeschossig                     |                         |                     |           |          |                  |           |    |
|                                   | Sind Sondernutzungspläne betroffen          | 1?*                     |                     |           |          |                  | 🔵 ja      |    |
|                                   |                                             |                         |                     | Welche'   |          | GP Tulpenstrasse |           |    |
|                                   |                                             |                         |                     |           |          |                  |           |    |
|                                   |                                             |                         | < Zurück            | Speichern | Weiter > |                  |           |    |

#### 2.4.3. Projektbezogene Angaben

| 1<br>Projekt                      | 2<br>Zugriffsberechtigte Gru                                                                                                   | 3 4<br>ndstücke Baugesu                                                                                | ch Zusatzformulare                                                                        | 6<br>Dokumente                                                         | 7<br>Senden                       |
|-----------------------------------|----------------------------------------------------------------------------------------------------|----------------------------------------------------------------------------------------------------|-------------------------------------------------------------------------------------------|------------------------------------------------------------------------|-----------------------------------|
| Baugesuch                         |                                                                                                    |                                                                                                    |                                                                                           |                                                                        | < >                               |
| 1 Allgemeine Angaben              | ✓ 3. Projektbezogene Angaben                                                                                                   |                                                                                                    |                                                                                           |                                                                        |                                   |
| 2 Bauvorhaben                     | ✓ Material und Farbe                                                                                                    |                                                                                                    |                                                                                           |                                                                        |                                   |
| 3 Projektbezogene<br>Angaben      | Aufbau                                                                                                    | Massivbau                                                                                              | Holzbau                                                                                   | andere                                                                 |                                   |
| 4 Verfahrensrechtliche<br>Angaben | Aussenwände / Fassade                                                                                                    |                                                                                                    |                                                                                           |                                                                        |                                   |
| 5 Baurechtliche<br>Angaben        | Innenwände                                                                                                    |                                                                                                    |                                                                                           |                                                                        |                                   |
| 6 Umweltrechtliche<br>Angaben     | Decken / Böden                                                                                                    |                                                                                                    |                                                                                           |                                                                        |                                   |
| 7 Sicherheit                      | Bedachung                                                                                                    |                                                                                                    |                                                                                           |                                                                        |                                   |
| 8 Ausnahmegesuch                  | Fenster                                                                                                    |                                                                                                    |                                                                                           |                                                                        |                                   |
|                                   | Bemerkungen                                                                                                    |                                                                                                    |                                                                                           |                                                                        |                                   |
|                                   | ✓ <u>Parkplätze</u>                                                                                                    |                                                                                                    |                                                                                           |                                                                        |                                   |
|                                   | Bei grösseren Bauvorhaben ist<br>sind im Situationsplan oder im<br>Bestehende und aufzuhebende<br>Zusammenstellung der Abstell | zusätzlich eine separate Parkpla<br>Umgebungsplan einzuzeichnen. I<br>Parkplätze sind ebenfalls einzuz | tzberechnung beizulegen. Die beste<br>Projektierte Parkplätze sind im Situa<br>reichnen.) | ehenden und projektierten Parkş<br>tionsplan oder Umgebungsplan<br>tor | olätze im Freien<br>zu vermassen. |
|                                   | auf eigenem/eigenen Grun                                                                                                    | dstück(en). Grundstücksnummen                                                                          |                                                                                           | 101                                                                    |                                   |
|                                   | auf Drittgrundstück(en), Gr                                                                                                    | undstücksnummer(n)                                                                                     |                                                                                           |                                                                        |                                   |

## Stadt Dübendorf

Abteilung Hochbau

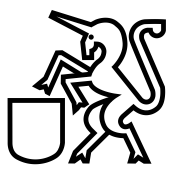

| 1<br>Projekt                  | 2<br>Zugriffsberechtigte                       | 3<br>Grundstücke                   | 4<br>Baugesuch           |                 | 5<br>Zusatzformulare | $\rightarrow$ | 6<br>Dokumente | $\geq$ | 7<br>Senden |
|-------------------------------|------------------------------------------------|------------------------------------|--------------------------|-----------------|----------------------|---------------|----------------|--------|-------------|
| Baugesuch                     |                                                |                                    |                          |                 |                      |               |                |        | < >         |
| 1 Allgemeine Anga             | ven v4. Verfahrensr                            | echtliche Angaben                  |                          |                 |                      |               |                |        |             |
| 2 Bauvorhaben                 | Verlangter E                                   | Intscheid                          |                          |                 |                      |               |                |        |             |
| 3 Projektbezogene<br>Angaben  | Baurechtlicher E                               | ntscheid (gemäss §§ 318 i          | ff PBG)                  |                 |                      |               |                |        |             |
| 4 Verfahrensrechtl<br>Angaben | Welcher Entsch                                 | Welcher Entscheid wird verlangt? * |                          |                 |                      |               |                |        |             |
| 5 Baurechtliche               | <ul> <li>im ordentlic</li> </ul>               | chen Verfahren                     |                          |                 |                      |               |                |        |             |
| Angaben                       | Vorentsche                                     | id mit Drittwirkung (§ 324 /       | Abs. 2 PBG) 0            |                 |                      |               |                |        |             |
| Angaben                       | im Anzeige                                     | verfahren                          |                          |                 |                      |               |                |        |             |
| 7 Sicherheit                  | rheit Alternatives Verfahren (z.B. Infotafeln) |                                    |                          |                 |                      |               |                |        |             |
| 8 Ausnahmegesuc               | ✓ Aussteckun                                   | g                                  |                          |                 |                      |               |                |        |             |
|                               | Bitte wählen Sie                               | e die zutreffende Option au        | IS *                     |                 |                      |               |                |        |             |
|                               | Das Vorhat                                     | oen ist bereits ausgesteckt        |                          |                 |                      |               |                |        |             |
|                               | O Das Vorhat                                   | oen wird ausgesteckt               |                          |                 |                      |               |                |        |             |
|                               | Eine Ausste                                    | eckung ist nicht notwendig         | / nicht möglich          |                 |                      |               |                |        |             |
|                               | Datum der Aus                                  | steckung *                         | 22.05.2020               |                 |                      |               |                |        | <b></b>     |
|                               |                                                | -                                  |                          |                 |                      |               |                |        |             |
|                               | ✓ Näherbaure                                   | cht / Grenzbaurecht / Übe          | erbau-recht / Überfahr   | srecht          |                      |               |                |        |             |
|                               | la Zustim                                      | nung des Nachbarn / der N          | lachbarn inkl. Eigentüm  | erbestätigung ( | les Grundbuchamts    | lieat vor     |                |        |             |
|                               | Ja. Zustimn                                    | nung des Nachbarn / der N          | lachbarn erfolgt mit Pla | nunterschrift   |                      | nogrioi       |                |        |             |
|                               |                                                |                                    |                          |                 |                      |               |                |        |             |
|                               |                                                |                                    |                          |                 |                      |               |                |        |             |
|                               |                                                |                                    | < Zurück                 | Speichern       | Weiter >             |               |                |        |             |

### 2.4.4. Verfahrensrechtliche Angaben

#### 2.4.5. Baurechtliche Angaben

| 1<br>Projekt                      | 2<br>Zugriffsberechtigte       | 3<br>Grundstücke    | 4<br>Bauge        | such      | <b>5</b><br>Zusatzformulare | $\geq$ | 6<br>Dokumente | $\geq$ | 7<br>Senden |
|-----------------------------------|--------------------------------|---------------------|-------------------|-----------|-----------------------------|--------|----------------|--------|-------------|
| Baugesuch                         |                                |                     |                   |           |                             |        |                |        | < >         |
| 1 Allgemeine Angaben              | ✓ 5. Baurechtliche Anga        | ben                 |                   |           |                             |        |                |        |             |
| 2 Bauvorhaben                     | – Bauvorhaben liegt an         |                     |                   |           |                             |        |                |        |             |
| 3 Projektbezogene<br>Angaben      | Gemeindestrasse                |                     |                   |           |                             |        |                |        |             |
| 4 Verfahrensrechtliche<br>Angaben | Privatstrasse<br>Staatsstrasse |                     |                   |           |                             |        |                |        |             |
| 5 Baurechtliche<br>Angaben        | Nationalstrasse                |                     |                   |           |                             |        |                |        |             |
| 6 Umweltrechtliche<br>Angaben     | Wander- / Veloweg              | vässer (See, Bach)  | 0                 |           |                             |        |                |        |             |
| 7 Sicherheit                      | Das Bauvorhaben b              | eansprucht öffentli | chen Grund des Ka | intons.   |                             |        |                |        |             |
| 8 Ausnahmegesuch                  | Das Bauvorhaben t              | eansprucht öffentli | chen Grund der Ge | meinde. 0 |                             |        |                |        |             |
|                                   | Erschliessung des Ba           | uvorhabens über     |                   |           |                             |        |                |        |             |

### Stadt Dübendorf

Abteilung Hochbau

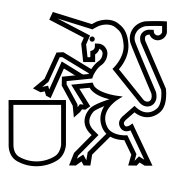

### 2.4.6. Umweltrechtliche Angaben

| 1<br>Projekt                      | 2     3     4     5     6     7       Zugriffsberechtigte     Grundstücke     Baugesuch     Zusatzformulare     Dokumente     Senden                                                     |
|-----------------------------------|----------------------------------------------------------------------------------------------------|
| Baugesuch                         | < >                                                                                                    |
| 1 Allgemeine Angaben              | ✓ 6. Umweltrechtliche Angaben                                                                                                    |
| 2 Bauvorhaben                     | ✓ Lärm-Empfindlichkeitsstufen (ES)                                                                                                    |
| 3 Projektbezogene<br>Angaben      | l ām FS                                                                                                    |
| 4 Verfahrensrechtliche<br>Angaben | ● ES II                                                                                                    |
| 5 Baurechtliche<br>Angaben        |                                                                                                    |
| 6 Umweltrechtliche<br>Angaben     | Bauvorhaben im Nahbereich einer bestehenden ortsfesten Anlage gemäss Lärmübersicht für Bauvorhaben                                                                                       |
| 7 Sicherheit                      | Bauvorhaben im Nahbereich einer in der Lärmübersicht für Bauvorhaben (Link) nicht aufgeführten bestehenden ortsfesten Anlage:                                                            |
| 8 Ausnahmegesuch                  | Bauvorhaben im Nahbereich einer geplanten (neuen oder wesentlich geänderten) Nationalstrasse, Staatsstrasse mit überkom- munaler<br>Bedeutung in Zürich oder Winterthur, Eisenbahnanlage |
|                                   | Bauvorhaben mit speziellen Lärmvorschriften aus vorgelagerten Planungsverfahren (BZO, GP, SBV) 0                                                                                         |
|                                   | Schallschutznachweis Aussenlärm (Art. 32 LSV) und/oder Innenlärm erforderlich (Art. 32 LSV) 0                                                                                            |
|                                   | ∼Luft                                                                                                    |
|                                   | Warden wärmetechnische Anlagen (Heizungen oder stationäre Verbrennungsmotoren) neu installiert oder umgebaut 💦 nein 👘 ja (Ersatz)? 🚯                                                     |

#### 2.4.7. Sicherheit

|    | 1<br>Projekt              | >        | <b>2</b><br>Zugriffsberechtigte | $\geq$                                                                  | 3<br>Grundstücke |  | 4<br>Baugesu | ch       | 5<br>Zusatzformular | e | 6<br>Dokumen | nte  | 7<br>Senden |   |
|----|---------------------------|----------|---------------------------------|-------------------------------------------------------------------------|------------------|--|--------------|----------|---------------------|---|--------------|------|-------------|---|
| Ba | ugesuch                   |          |                                 |                                                                         |                  |  |              |          |                     |   |              |      | <           | > |
| 1  | Allgemeine Ar             | ngaben   | ✓ 7. Sicherheit                 |                                                                         |                  |  |              |          |                     |   |              |      |             |   |
| 2  | Bauvorhaben               |          |                                 |                                                                         |                  |  |              |          |                     |   |              |      |             |   |
| 3  | Projektbezoge<br>Angaben  | ene      | Brandschutz: Is                 | Angaben zur sicherneit<br>Brandschutz: Ist ein Löschkonzept vorgesehen? |                  |  |              |          |                     |   |              | nein | ) ja        |   |
| 4  | Verfahrensred<br>Angaben  | chtliche | Gibt es eine Au                 | Gibt es eine Aufzugsanlage?                                             |                  |  |              |          |                     |   |              |      |             |   |
| 5  | Baurechtliche<br>Angaben  |          |                                 |                                                                         |                  |  | < Zurück     | Speicher | n Weiter >          |   |              |      |             |   |
| 6  | Umweltrechtlie<br>Angaben | che      |                                 |                                                                         |                  |  |              |          |                     |   |              |      |             |   |
| 7  | Sicherheit                |          |                                 |                                                                         |                  |  |              |          |                     |   |              |      |             |   |
| 8  | Ausnahmeges               | such     |                                 |                                                                         |                  |  |              |          |                     |   |              |      |             |   |
|    |                           |          | 1                               |                                                                         |                  |  |              |          |                     |   |              |      |             |   |

### Stadt Dübendorf

Abteilung Hochbau

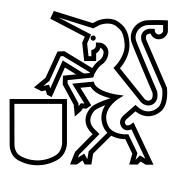

#### 2.4.8. Ausnahmegesuch

|    | 1<br>Projekt                    | 2<br>Zugriffsberechtigte      | $\geq$                                                                                                    | 3<br>Grundstücke |  | <b>4</b><br>Baugesuch |  | 5<br>Zusatzformulare | $\geq$ | 6<br>Dokumente | $\geq$ | 7<br>Senden |   |  |  |
|----|---------------------------------|-------------------------------|----------------------------------------------------------------------------------------------------|------------------|--|-----------------------|--|----------------------|--------|----------------|--------|-------------|---|--|--|
| Ba | augesuch                        |                               |                                                                                                    |                  |  |                       |  |                      |        |                |        | <           | > |  |  |
| 1  | Allgemeine Angaben              | ✓ 8. Ausnahme                 | egesuch                                                                                                    |                  |  |                       |  |                      |        |                |        |             |   |  |  |
| 2  | Bauvorhaben                     |                               |                                                                                                    |                  |  |                       |  |                      |        |                |        |             |   |  |  |
| 3  | Projektbezogene<br>Angaben      | Benötigen Sie                 | Ausnanmebegrundung 👽<br>Benötigen Sie für Ihr Bauvorhaben eine Ausnahmebewilligung? gemäss § 220 PBG, § 21 WWG und Art. 41c GSchV * nein ja |                  |  |                       |  |                      |        |                |        |             |   |  |  |
| 4  | Verfahrensrechtliche<br>Angaben |                               |                                                                                                    |                  |  |                       |  |                      |        |                |        |             |   |  |  |
| 5  | Baurechtliche<br>Angaben        | < Zurück 🖺 Speichern Weiter > |                                                                                                    |                  |  |                       |  |                      |        |                |        |             |   |  |  |
| 6  | Umweltrechtliche<br>Angaben     |                               |                                                                                                    |                  |  |                       |  |                      |        |                |        |             |   |  |  |
| 7  | Sicherheit                      |                               |                                                                                                    |                  |  |                       |  |                      |        |                |        |             |   |  |  |
| 8  | Ausnahmegesuch                  |                               |                                                                                                    |                  |  |                       |  |                      |        |                |        |             |   |  |  |

#### 2.5. Zusatzformulare

Dieser Formularteil ist für jedes Bauprojekt auszufüllen, bei dem Wohnungen neu erstellt, umgebaut, abgebrochen oder umgenutzt werden. Die Angaben sind pro betroffenem Gebäude einzeln vorzunehmen.

| 1<br>Projekt                         | 2<br>Zugriffsberechtigte                         | 0                | 3<br>Grundstücke | в            | 4<br>Baugesuch | z          | 5<br>usatzformulare |             | 6<br>Dokumente   | $\geq$       | 7<br>Senden |   |
|--------------------------------------|--------------------------------------------------|------------------|------------------|--------------|----------------|------------|---------------------|-------------|------------------|--------------|-------------|---|
| Zusatzformu                          | ılare                                            |                  |                  |              |                |            |                     |             |                  |              | <           | > |
| ✓ Angaben Geb                        | bäude- und Wohnungsregist                        | er               |                  |              |                |            |                     |             |                  |              |             |   |
| Dieser Formularte<br>Gebäude einzeln | eil ist für jedes Bauprojekt aus<br>vorzunehmen. | zufüllen, bei de | em Wohnungen ne  | eu erstellt, | umgebaut, abge | ebrochen o | der umgenutzt we    | rden. Die A | ungaben sind pro | o betroffene | em          |   |
| Übersicht der                        | r Gebäude                                        |                  |                  |              |                |            |                     |             |                  |              |             |   |
| +                                    | Gebäude                                          |                  |                  |              |                |            |                     |             |                  |              |             |   |
|                                      |                                                  |                  |                  |              |                |            |                     |             |                  |              |             |   |
|                                      |                                                  |                  |                  |              |                |            |                     |             |                  |              |             |   |

< Zurück Weiter >

Abteilung Hochbau

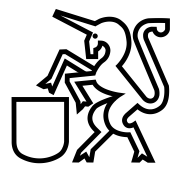

#### 2.6. Dokumente

Hier werden die notwendigen Unterlagen (Grundbuchauszug, Katasterplan, Situationsplan, Grundrissplan, Schnittplan, Ansichtsplan usw.) abgelegt.

| <b>1</b><br>Projekt                                                           | >                 | 2<br>Zugriffsberechtigte | $\geq$ | 3<br>Grundstücke | $\geq$ | 4<br>Baugesuch | $\geq$ | 5<br>Zusatzformulare |  | <b>6</b><br>Dokumente |  | 7<br>Senden |  |
|-------------------------------------------------------------------------------|-------------------|--------------------------|--------|------------------|--------|----------------|--------|----------------------|--|-----------------------|--|-------------|--|
| Dokumente (>>                                                                 |                   |                          |        |                  |        |                |        |                      |  |                       |  |             |  |
| 3rundbuchauszug                                                               |                   |                          |        |                  |        |                |        |                      |  |                       |  |             |  |
| + Datei                                                                       |                   |                          |        |                  |        |                |        |                      |  |                       |  |             |  |
|                                                                               | ziehen od         | er auswählen             |        |                  |        |                |        |                      |  |                       |  |             |  |
| Wird nachge                                                                   | Wird nachgereicht |                          |        |                  |        |                |        |                      |  |                       |  |             |  |
| Selbstdeklaration Gebäudeschutzmassnahmen (nur bei der Gemeinde einzureichen) |                   |                          |        |                  |        |                |        |                      |  |                       |  |             |  |
| + Datei                                                                       |                   |                          |        |                  |        |                |        |                      |  |                       |  |             |  |
|                                                                               | ziehen od         | er auswählen             |        |                  |        |                |        |                      |  |                       |  |             |  |
| Wird nachge                                                                   | ereicht           |                          |        |                  |        |                |        |                      |  |                       |  |             |  |
| Brandschutzformular                                                           |                   |                          |        |                  |        |                |        |                      |  |                       |  |             |  |
| + Datei                                                                       |                   |                          |        |                  |        |                |        |                      |  |                       |  |             |  |
|                                                                               | ziehen od         | er auswählen             |        |                  |        |                |        |                      |  |                       |  |             |  |
| Wird nachge                                                                   | ereicht           |                          |        |                  |        |                |        |                      |  |                       |  |             |  |
| Weitere Dokumer                                                               | nte               |                          |        |                  |        |                |        |                      |  |                       |  |             |  |

#### 2.6.1. Dokumentenbezeichnung

Bitte die Dokumentenbezeichnung der Stadt Dübendorf berücksichtigen:

"amerikanisches Datum" (JJJJ.MM.TT) – Dokumentenkürzel – Dokumentenbezeichnung

zum Beispiel:

20200218-PL-Katasterplan 20200218-GE-Baugesuch 20200218-EM-Anfrage bezüglich Projektänderung 20200218-FO-Lebensmittelformular 20200218-VF-Baubewilligung x

PL = Plan GE = Gesuch EM = E-Mail FO = Formular VF = Verfügung

(siehe auch die beiliegende Liste aller Dokumentenbezeichnungen "Abkürzungen").

### Stadt Dübendorf

Abteilung Hochbau

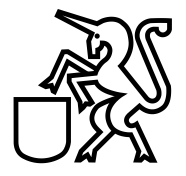

#### 2.6.2. Zusammenfassung

Die Zusammenfassung (Baugesuch), welche vom eBaugesucheZH automatisch erstellt wird, ist eine Übersicht, welche Dokumente Sie eingereicht haben. Zudem gilt dieses Dokument als früheres Baugesuchsformular. Diese Zusammenfassung sollte (3-fach) ausgedruckt und mit der Papiereingabe der Stadt Dübendorf eingereicht werden.

#### 2.6.3. Eingabequittung

Die Eingabequittung, welche vom eBaugesucheZH automatisch erstellt wird, sollte (3-fach) ausgedruckt, unterzeichnet und mit der Papiereingabe der Stadt Dübendorf eingereicht werden.

#### 2.7. Senden

Wenn Sie auf "Senden" klicken, ist das Baugesuch bei der Stadt Dübendorf elektronisch eingereicht. Die Stadt Dübendorf wird Ihnen den Eingang elektronisch bestätigen (siehe Aktionen).

| 1<br>Projekt    | $\geq$ | 2<br>Zugriffsberechtigte | $\geq$ | 3<br>Grundstücke | $\geq$ | 4<br>Baugesuch | $\geq$ | 5<br>Zusatzformulare | $\geq$ | 6<br>Dokumente | 7<br>Senden |
|-----------------|--------|--------------------------|--------|------------------|--------|----------------|--------|----------------------|--------|----------------|-------------|
| Senden          |        |                          |        |                  |        |                |        |                      |        |                | < >         |
| Ihre Mitteilung |        |                          |        |                  |        |                |        |                      |        |                | ^           |
|                 |        |                          |        |                  |        |                |        |                      |        |                | ~           |
|                 |        |                          |        |                  |        |                |        |                      |        |                |             |

< Zurück Einreichen >

### Stadt Dübendorf

Abteilung Hochbau

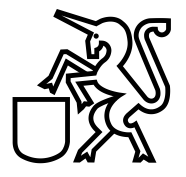

#### 3. Aktionen

#### 3.1. Infomails

Sogenannte Infomails werden automatisch aus eBaugesucheZH verschickt. In der Regel werden alle Projektbeteiligten mit einer Infomail auf eine Aktivität auf dem Baugesuch aufmerksam gemacht. Die Infomail enthält keine Baugesuchsdaten, sondern informiert lediglich, dass eine Aktion auf dem Baugesuch stattgefunden hat.

#### 3.2. Eingang bestätigen

Möchte die Bauverwaltung dem Gesuchsteller den Eingang des Baugesuchs bestätigen, kann die entsprechende Aktion ausgewählt werden.

Auf der Detailansicht des Baugesuchs wird ein Eintrag "Eingang bestätigt" angezeigt und der Status des Baugesuchs erhält den Wert "Baugesuch in Verfahren"

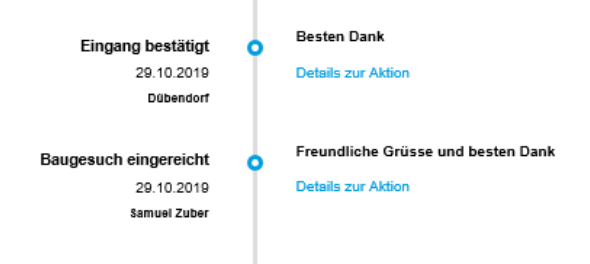

#### 3.3. Aktenergänzung einfordern

Die Bauverwaltung kann mit dieser Aktion gegenüber dem Gesuchsteller eine Aktenergänzung einfordern. Dies hat zur Folge, dass der Status des Baugesuchs auf "sistiert" fällt. Zudem wird dem Gesuchsteller das eingereichte Baugesuch zur Bearbeitung wieder geöffnet und er muss das Baugesuch erneut einreichen. Nach der Einreichung wird das gesamte Dossier aktualisiert.

#### 3.4. Vollständigkeit melden

Mittels dieser Aktion kann das Bauamt dem Gesuchsteller die Vollständigkeit der eingereichten Akten mitteilen.

### Stadt Dübendorf

Abteilung Hochbau

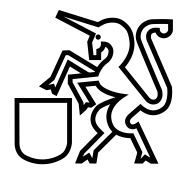

#### 3.5. Austauschpläne freigeben

Nachdem der Gesuchsteller über eBaugesucheZH angezeigt hat, dass er Austauschpläne einreichen möchte, kann die Gemeinde entscheiden, ob sie dies will oder ob der Gesuchsteller ein neues Baugesuch einreichen soll. Akzeptiert die Gemeinde Austauschpläne, so gibt sie dies dem Gesuchsteller mit dieser Aktion bekannt. Der Status des Baugesuchs fällt auf "sistiert" und der Gesuchsteller kann das Baugesuch bearbeiten und danach einreichen.

#### 3.6. Wechsel freigeben

Hier handelt es sich um einen Wechsel der Bauherrschaft. Der Gesuchsteller zeigt über eBaugesucheZH einen Wechsel der Bauherrschaft an. Akzeptiert die Gemeinde den Wechsel, so gibt sie dies dem Gesuchsteller mit dieser Aktion bekannt. Der Status des Baugesuchs fällt auf "sistiert" und der Gesuchsteller kann das Baugesuch bearbeiten und danach einreichen.

#### 3.7. Projektänderung freigeben

Projektänderungen erfolgen immer nach Erteilung des Baurechtsentscheids. Nachdem der Gesuchsteller über eBaugesucheZH angezeigt hat, dass er eine Projektänderung einreichen möchte, kann die Gemeinde entscheiden, ob sie dies will oder ob der Gesuchsteller ein neues Baugesuch einreichen soll. Akzeptiert die Gemeinde eine Projektänderung, so gibt sie dies dem Gesuchsteller mit dieser Aktion bekannt. Der Status des Baugesuchs ist "Im Verfahren" und der Gesuchsteller kann das Baugesuch bearbeiten und danach einreichen.

Möchte die Gemeinde die Projektänderung nicht freigeben, kann sie mittels "Mitteilung an Gesuchsteller" dies begründen.

#### 3.8. Baufreigabe erteilen

Nachdem der Gesuchsteller die Baufreigabe beantragt hat, kann die Bauverwaltung diese erteilen. Der Status des Baugesuchs wechselt auf "Baufreigabe" und der Gesuchsteller erhält eine Infomail. Ebenso wird in der Detailansicht des Baugesuchs einen entsprechenden Eintrag vorgenommen.

Nach der Baufreigabe hat der Gesuchsteller die Möglichkeit definierte Anträge zu stellen.

### Stadt Dübendorf

Abteilung Hochbau

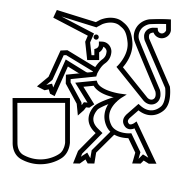

#### 3.9. Verzicht bestätigen

Der Gesuchsteller kann nach erfolgtem Baurechtsentscheid auf eine Ausführung verzichten. Dies meldet er über eBaugesucheZH der Abteilung Hochbau der Stadt Dübendorf. Die Bestätigung des Bauamtes erfolgt über diese Funktion. Der Status des Baugesuchs bleibt unverändert und der Gesuchsteller erhält eine Infomail.

#### 3.10. Mitteilung an Gesuchsteller

Mit dieser Funktion kann die Gemeinde dem Gesuchsteller eine Nachricht, welche sich zum entsprechenden Baugesuch bezieht schicken. Der Gesuchsteller erhält eine Infomail und die Nachricht ist in der Detailansicht des Baugesuchs zu finden.

#### 3.11. Baurechtsentscheid eröffnen

Mit dieser Aktion kann dem Gesuchsteller der Baurechtsentscheid eröffnet werden. Er erhält eine Infomail und es erfolgt ein Eintrag in der Detailansicht des Baugesuchs. Nachdem der Baurechtsentscheid eröffnet wurde, kann der Gesuchsteller die Baufreigabe beantragen.

#### 3.12. Übersicht Aktionen der Gesuchsteller

Nachfolgende Graphik vermittelt einen Überblick über die Aktionen, welche der Gesuchsteller zu welchem Zeitpunkt auslösen kann.

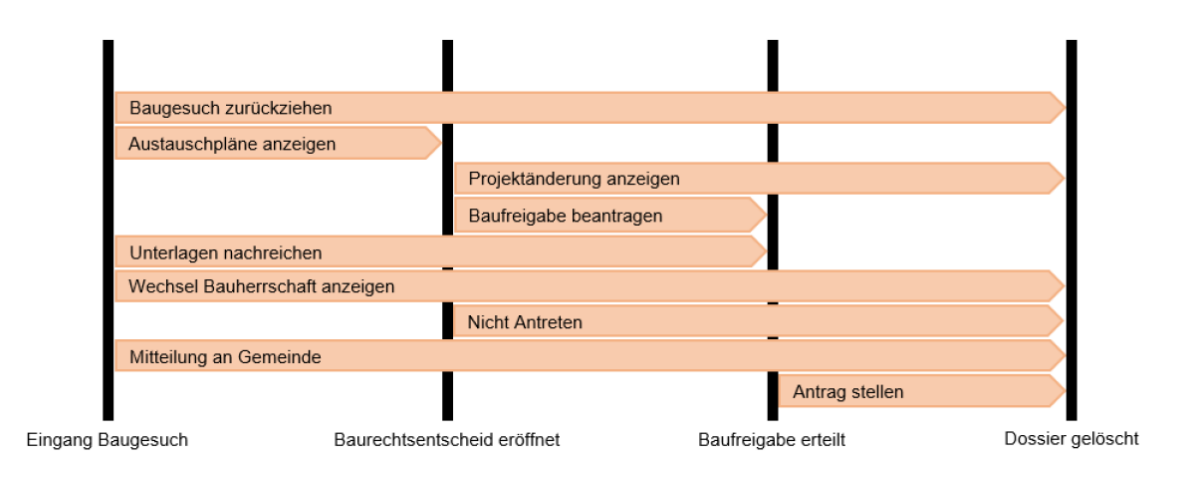

### Stadt Dübendorf

Abteilung Hochbau

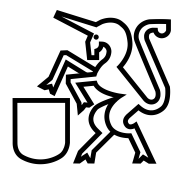

#### Status Baufreigabe Gemeinde Dübendorf 🛗 Verlauf 🛔 Zugriffsberechtigte 📄 Dokumente Mitteilung an Gesuchsteller Test nsc ò vor 8 Tagen Details zur Aktio Dübendorf Dol Mitteilung an Gemeinde ò Details zur Aktion 29.10.2019 Samuel Zuber Schnur Antrag gestellt ò Details zur Aktion nurgerüsti lle beantragen 29.10.2019 Samuel Zuber Baufreigabe Baufreigabe erteilt Ó Details zur Aktion 29.10.2019 Dübendorf Bitte freigeben Baufreigabe beantragt ò 29.10.2019 Details zur Aktion Samuel Zuber Rewilliat Baurechtsentscheid eröffnet Details zur Aktion 29.10.2019 Dübendor Baugesuch eingereicht 0 Details zur Aktion 29.10.2019 Samuel Zuber Fehlende Unterlagen rgänzung eingefordert Details zur Aktion 29.10.2019 Dübendor 🎥 Baugesuch wieder öffnen Besten Dank Eingang bestätigt ò 29.10.2019 Details zur Aktion Dübendorf Freundliche Grüsse und besten Dank Baugesuch eingereicht ò Details zur Aktion 29.10.2019 Samuel Zuber

### 3.13. Beispiel: Verlauf des Baugesuches

#### 4. Reduktion der Baubewilligungsgebühr

Wenn ein Bauprojekt über die Plattform eBaugesucheZH eingereicht wird, erhält der Gesuchsteller eine Reduktion der Baubewilligungsgebühren. Die Baubewilligungsgebühr wird um 5% reduziert, mindestens jedoch um Fr. 50.00, höchstens um Fr. 500.00.

Die Reduktion der Baubewilligungsgebühr wird nur angewendet, wenn die Dokumentenbezeichnung der Stadt Dübendorf berücksichtigt wird.

### Stadt Dübendorf

Abteilung Hochbau

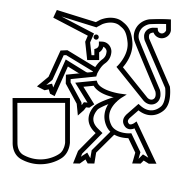

#### 5. Support für Fragen

Für Supportanfragen stehen wir Ihnen gerne zur Verfügung:

Abteilung Hochbau Stadt Dübendorf Usterstrasse 2 8600 Dübendorf Telefon +41 (0) 44 801 67 90

Februar 2020